# Een werknemer uit dienst melden

## **STAP 1:**

• Zoek de werknemer op via het zoek venster op de Homepage

# **STAP 2:**

• Het dossier opent en rechts onderin ziet u de dienstverbandgegevens staan

#### **STAP 3:**

• Klik op de 3 puntjes en vervolgens op uit dienst melden

| Sinds 22 december 2015 (6 jaar in dienst) | Wijzigen dienstverband       |
|-------------------------------------------|------------------------------|
| —                                         | 🕒 Uit dienst melden          |
| Afdeling                                  | Vestiging                    |
| Algemeen                                  | Hoofdves 👅 Historie weergave |
| Werkuren                                  | €0,00                        |
| 0 uur / 0 FTE                             |                              |
| Dienstverband type                        |                              |
| Geen bijzonderheden                       |                              |
| UWV referentie                            |                              |
| 0000000L01                                |                              |
| Sector: Agrarisch bedrijf                 |                              |
| Risicopremiegroep: 01                     |                              |

# STAP 4:

- In het volgende scherm geef je aan bij reden 1 van de volgende opties aan:
  - o Geen
  - o Overleden
- Vervolgens kies je de datum en Sla je de gegevens op.

| Reden uit dienst | Geen       | • |
|------------------|------------|---|
| Datum uit dienst | 28-11-2022 | Ħ |
| ANNULEREN        |            |   |

**<u>Reminder</u>**: indien er een lopende ziekmelding is, moet je ook nog een herstelmelding verwerken, of ziek uit dienst melding doen.